# PARTIE CONCEPTION

# **REALISATION DU DESSIN**

### 1.01. LANCER LE PROGRAMME

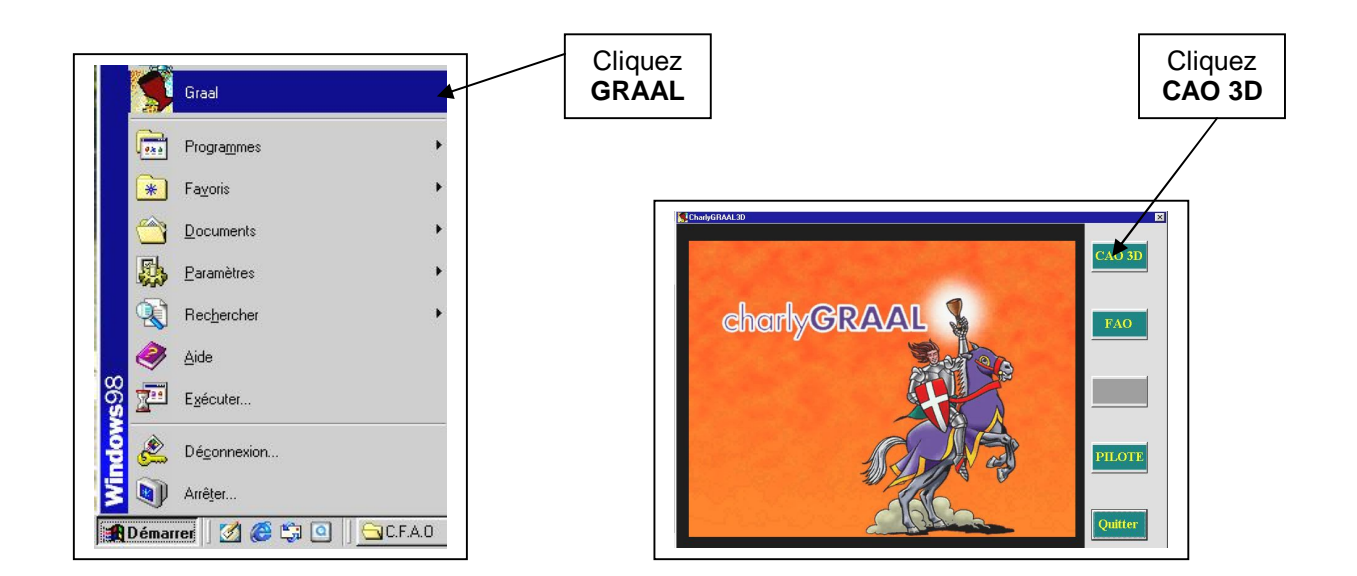

#### $\rightarrow$ Pour créer un nouveau document

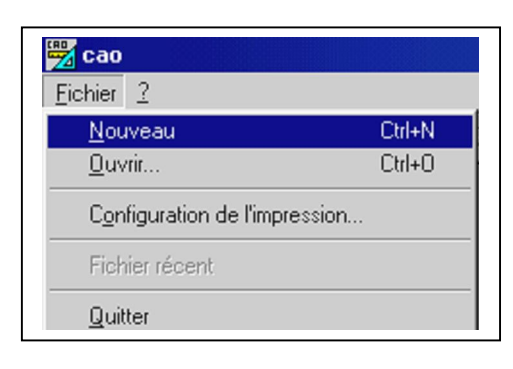

OU

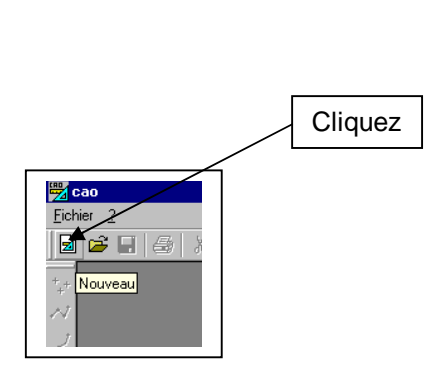

 $\rightarrow$  Pour ouvrir un document existant

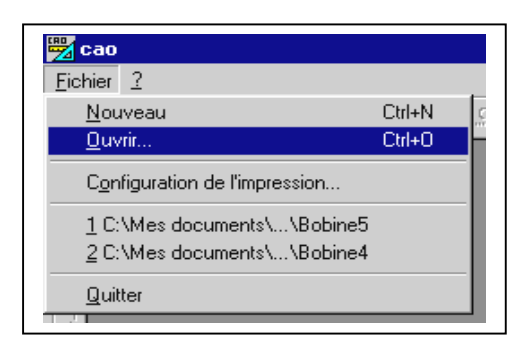

Puis rechercher votre fichier dans votre répertoire

# 1.02. UTILISER LES ICONES

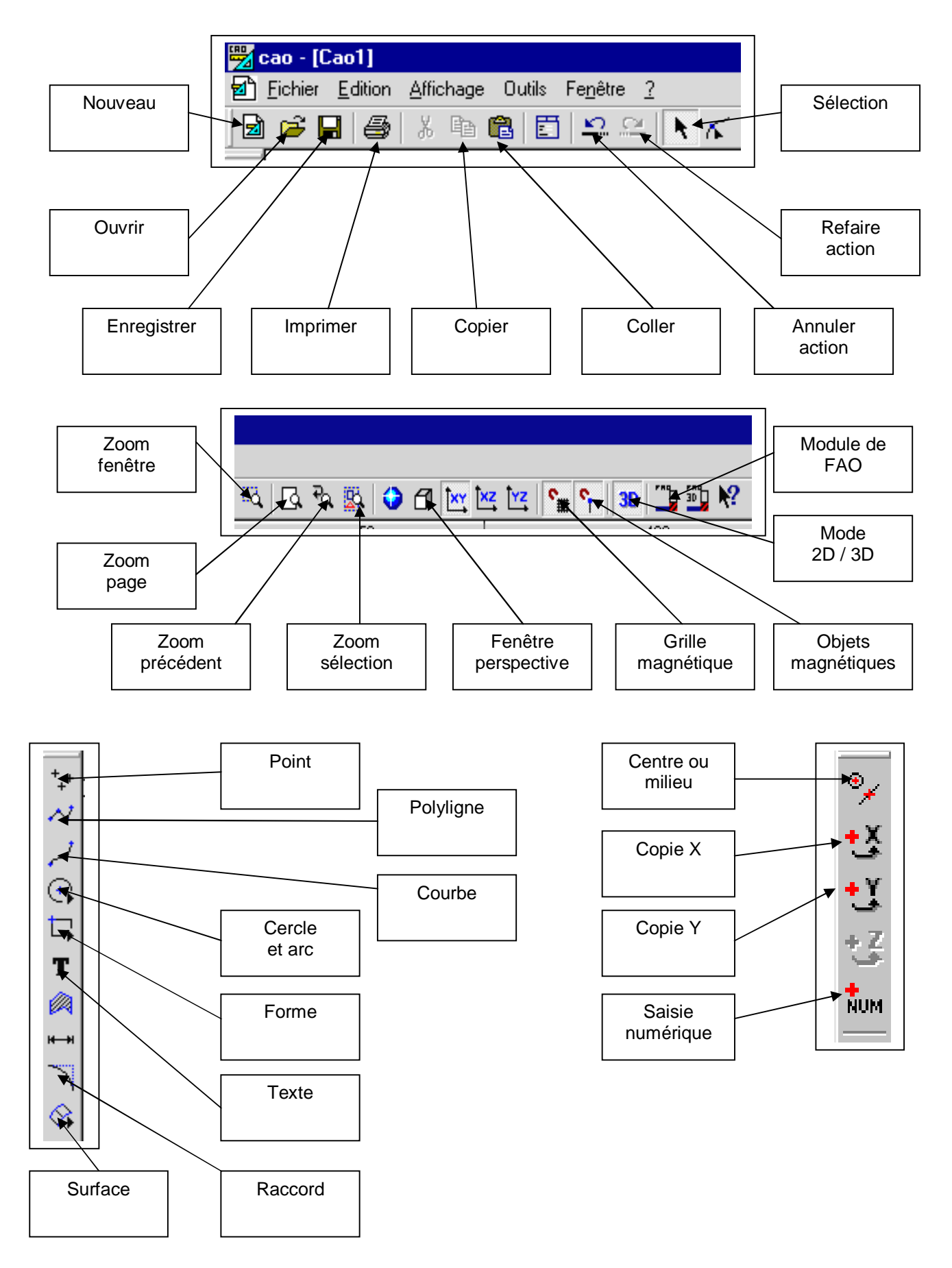

### 1.03. PARAMETRER LE DESSIN

 $\rightarrow$  Vous déterminerez la largeur et la longueur de votre pièce à réaliser

 $\rightarrow$  Pour des raisons d'usinage et de mise en position, vous ajouterez 5 mm à chaque côté de la pièce, soit :

- Votre largeur + 10 mm
- Votre longueur + 10 mm

 $\rightarrow$  Pour l'épaisseur, si elle n'est pas indiquée, vous mesurerez l'épaisseur du matériau donné au pied à coulisse (pour information : ABS bicouche = 1,6 mm et PVC expansé = 3 mm)

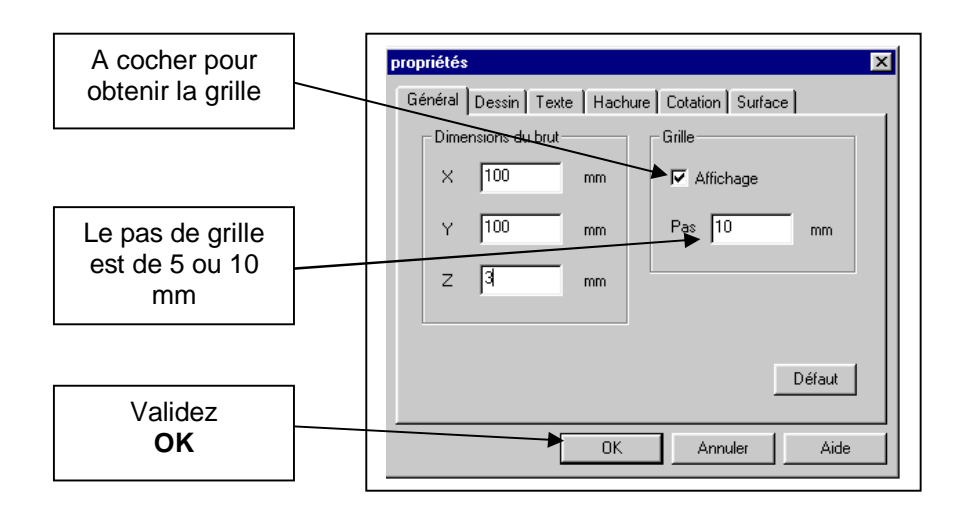

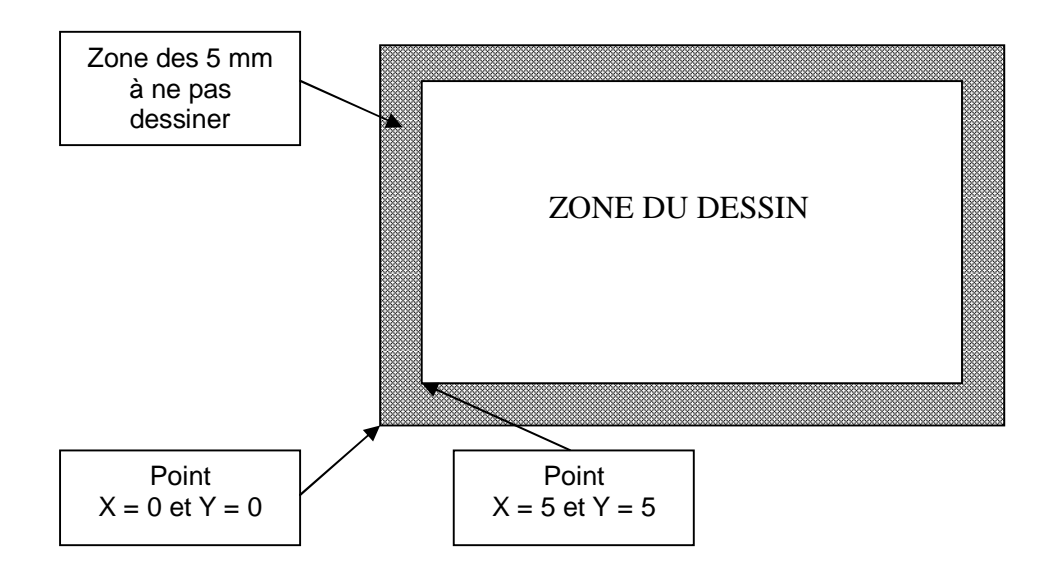

### 1.04. ENREGISTRER LE TRAVAIL

 $\rightarrow$  Pour enregistrer le travail la première fois

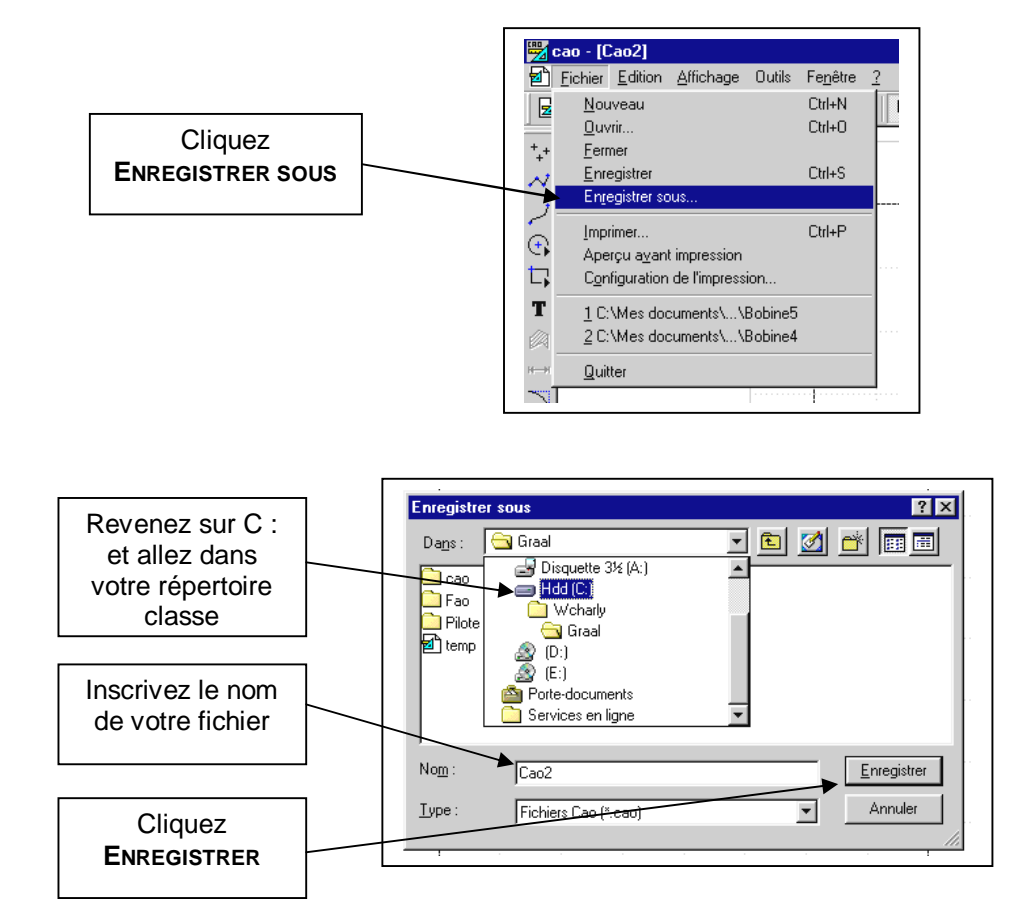

 $\rightarrow$  Pour enregistrer les modifications

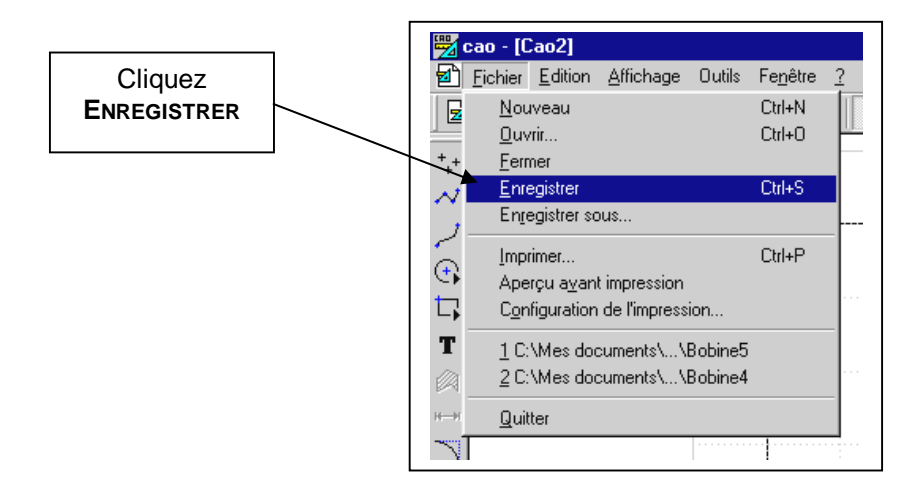

### 1.05. REALISER UN RECTANGLE

 $\rightarrow$  Vous désirez réaliser un rectangle de 30 (longueur X) x 20 mm (hauteur Y)

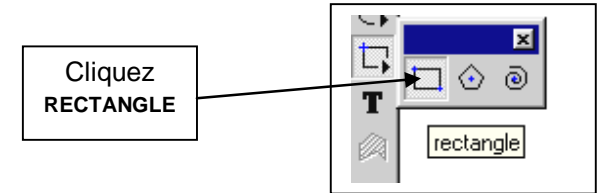

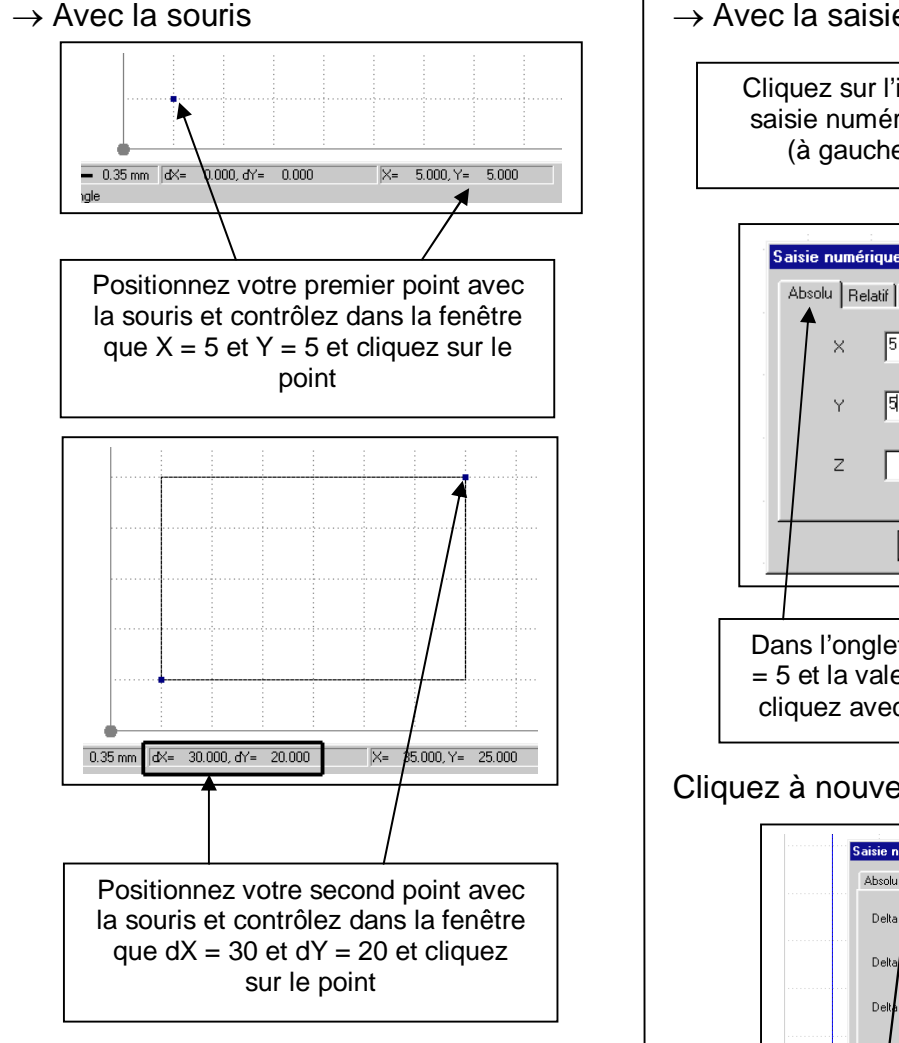

#### → Avec la saisie numérique

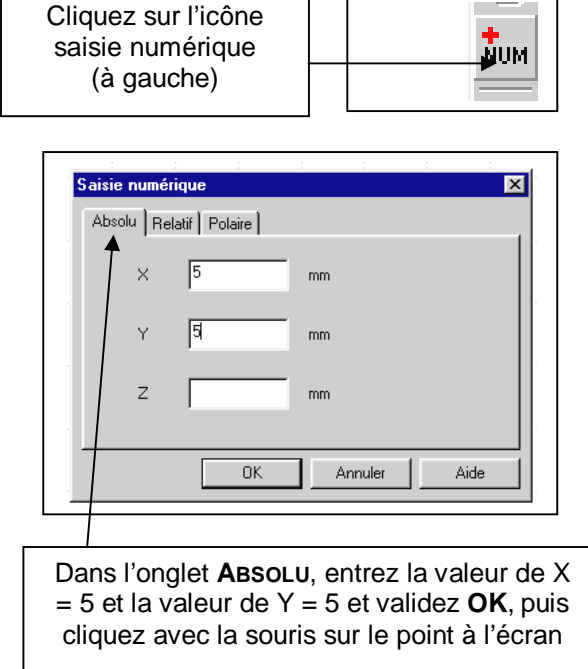

#### Cliquez à nouveau sur SAISIE NUMERIQUE

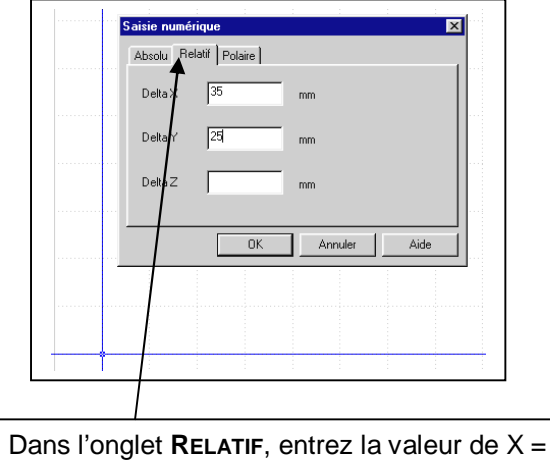

35 et la valeur de Y = 25 et validez **OK**, puis cliquez avec la souris sur le point à l'écran

#### **Explications :**

Pour X : 5 + 30 = 35Pour Y : 5 + 20 = 25

### 1.06. REALISER UN POLYGONE

→ Vous désirez réaliser un polygone de 8 cotés avec un rayon de 10 mm

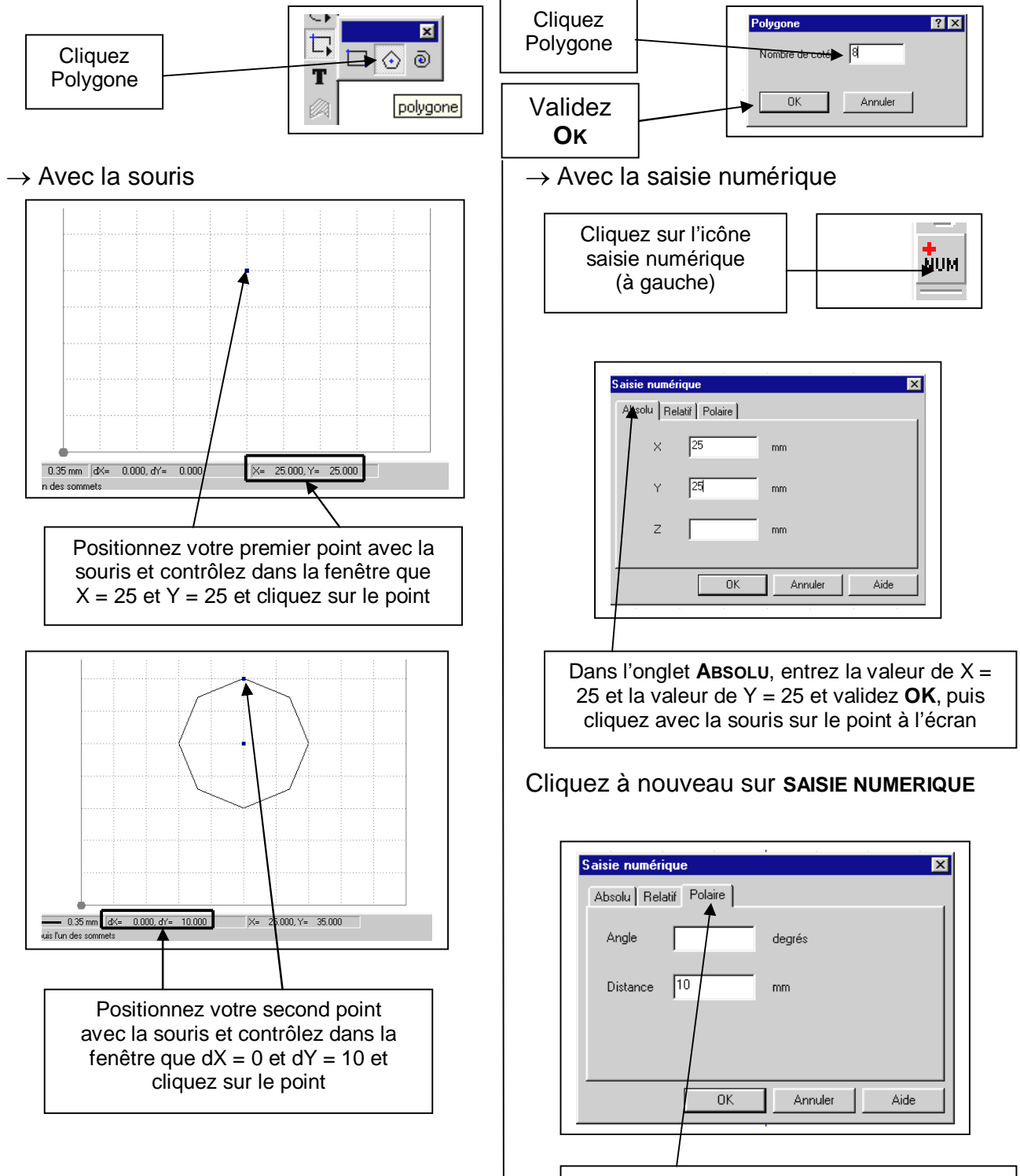

Dans l'onglet **POLAIRE**, entrez la distance 10 et validez **OK**, puis cliquez avec la souris sur le point à l'écran

## 1.07. REALISER UN CERCLE

 $\rightarrow$  Vous désirez réaliser un cercle de rayon de 10 mm

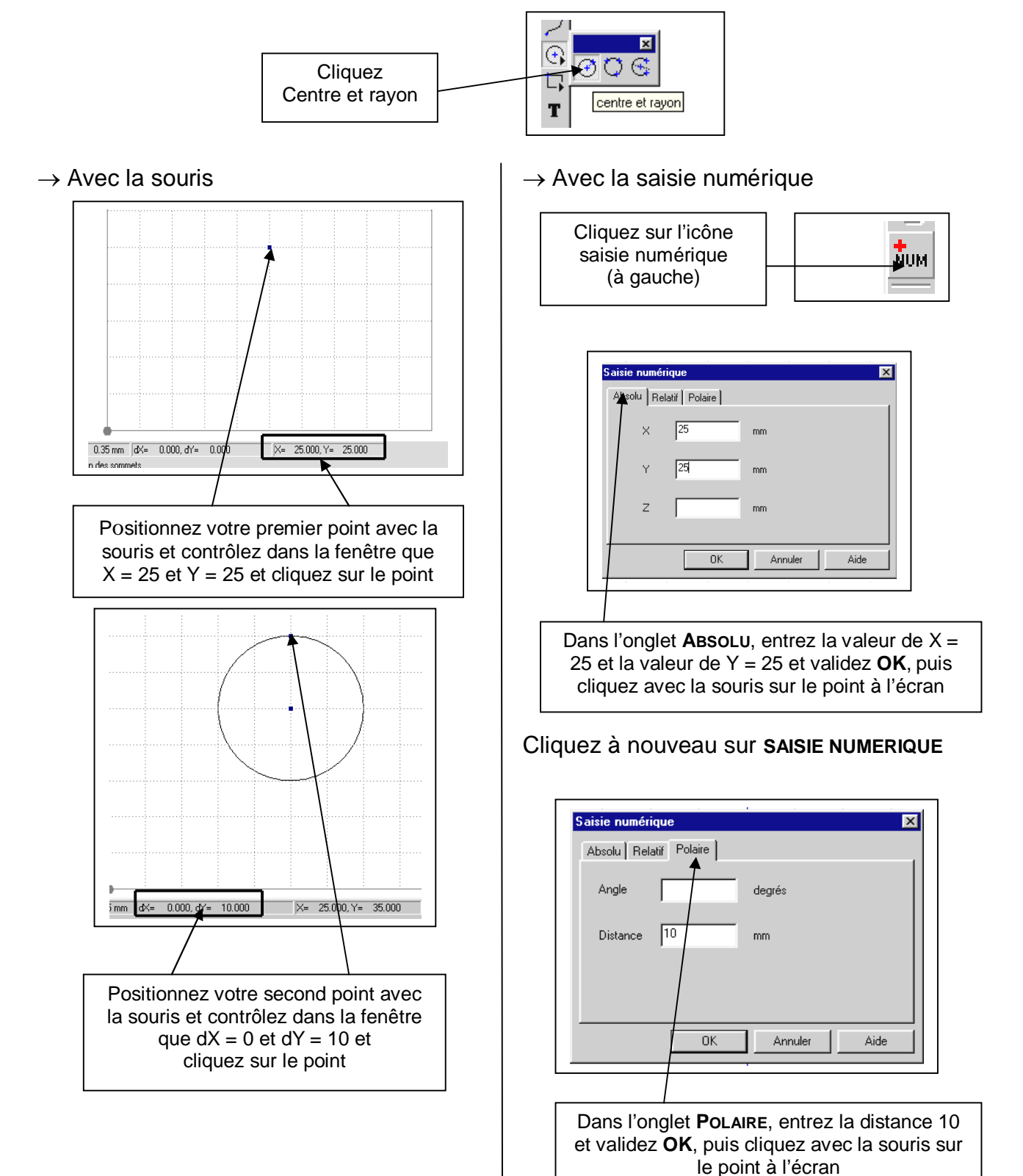

### 1.08. REALISER UN ARC

#### $\rightarrow$ Vous désirez réaliser un arc de rayon de 10 mm

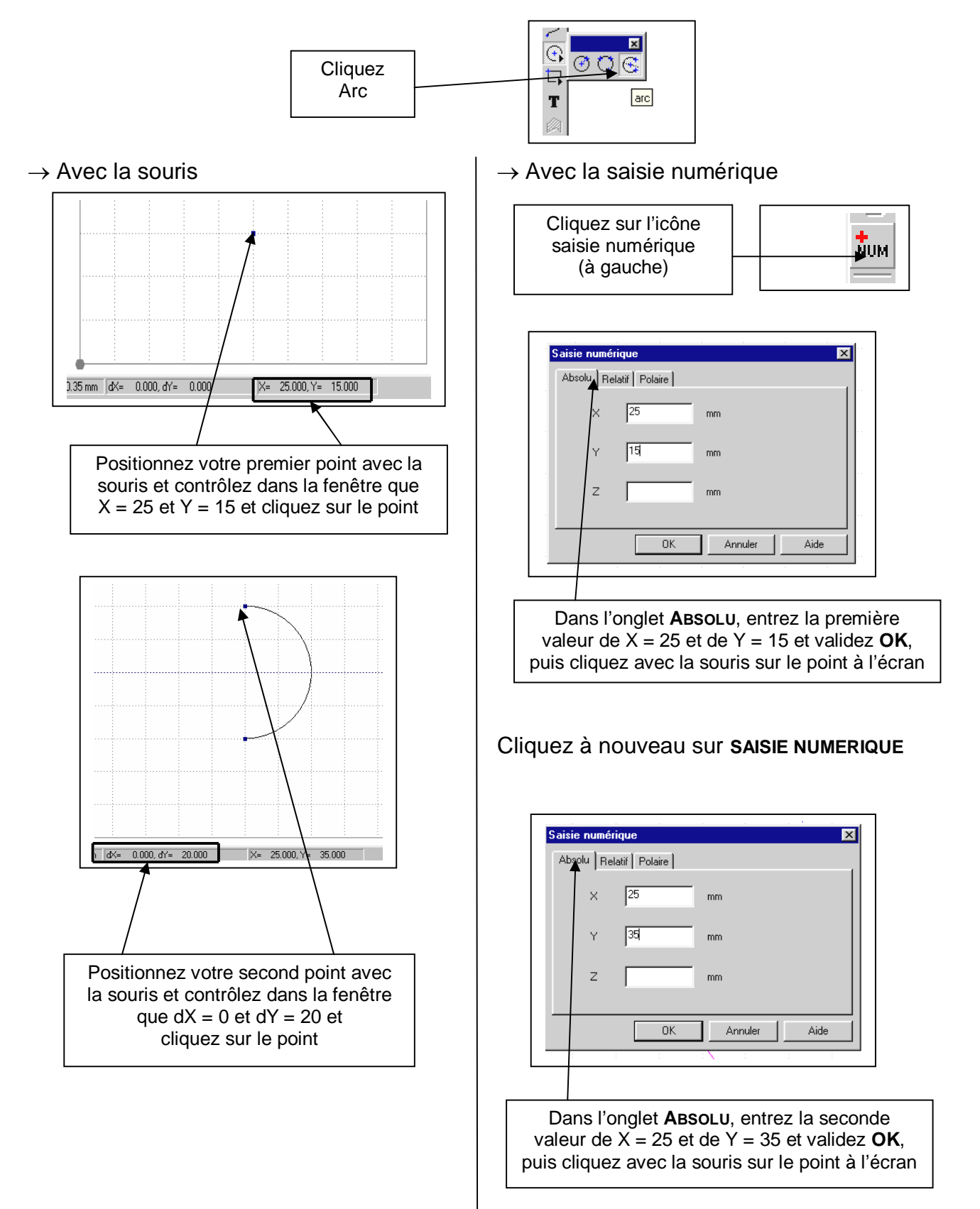

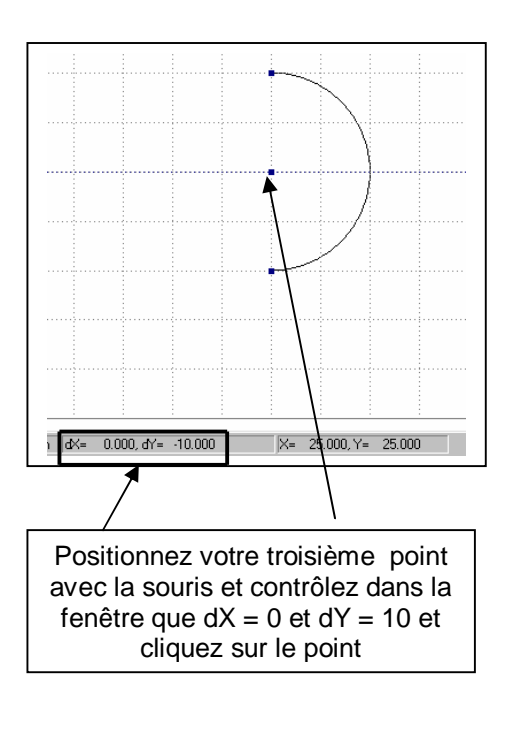

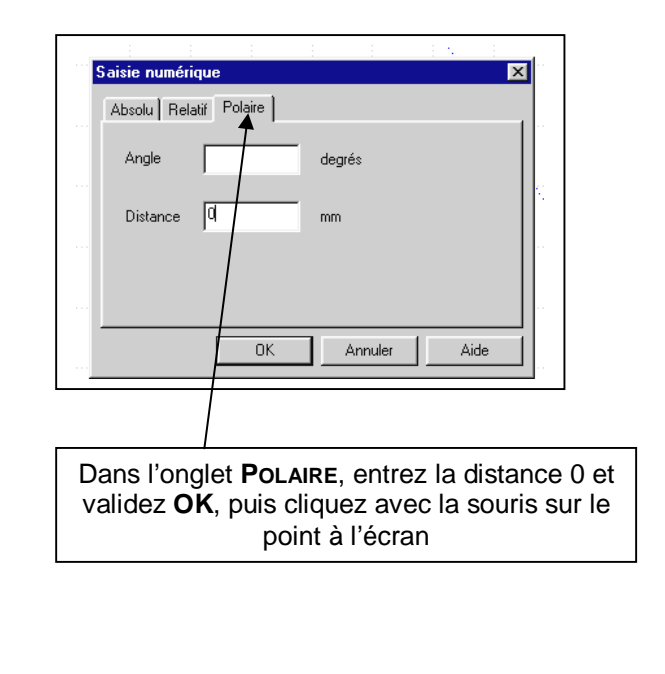

**N.B. :** Pour obtenir d'une forme différente, il suffit de modifier le distance (valeur positive ou négative)

N.B. : La forme de l'arc dépend de la troisième valeur.

### 1.09. REALISER UNE POLYLIGNE

→ Vous désirez réaliser une polyligne (plusieurs lignes continues)

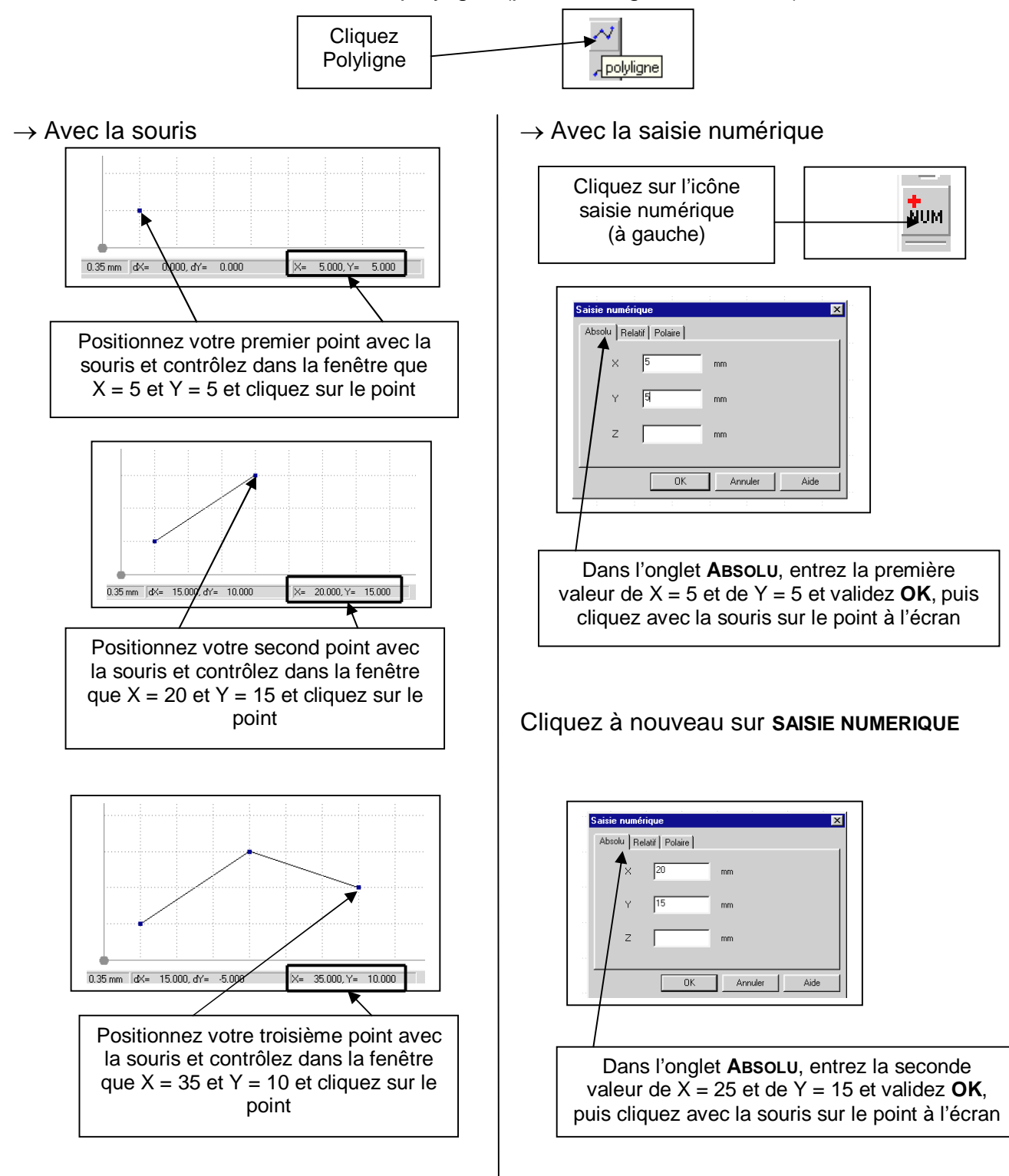

**N.B. :** Pour terminer une polyligne, cliquez sur le bouton droit de la souris

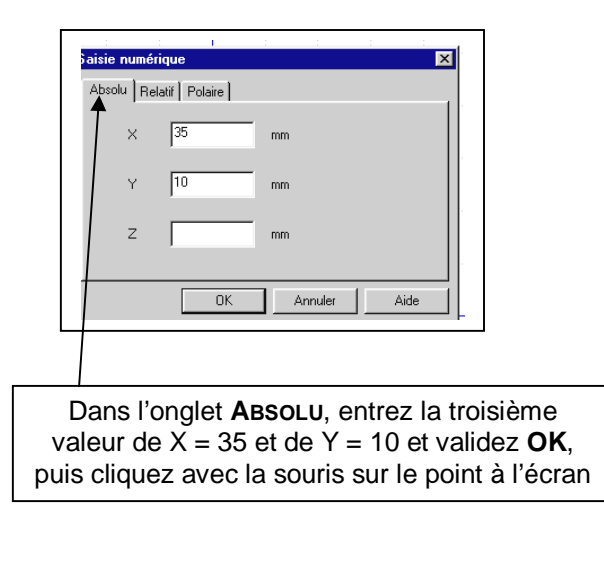

**<u>N.B.</u>** Pour terminer une polyligne, cliquez sur le bouton droit de la souris

### 1.10. REALISER UNE COURBE

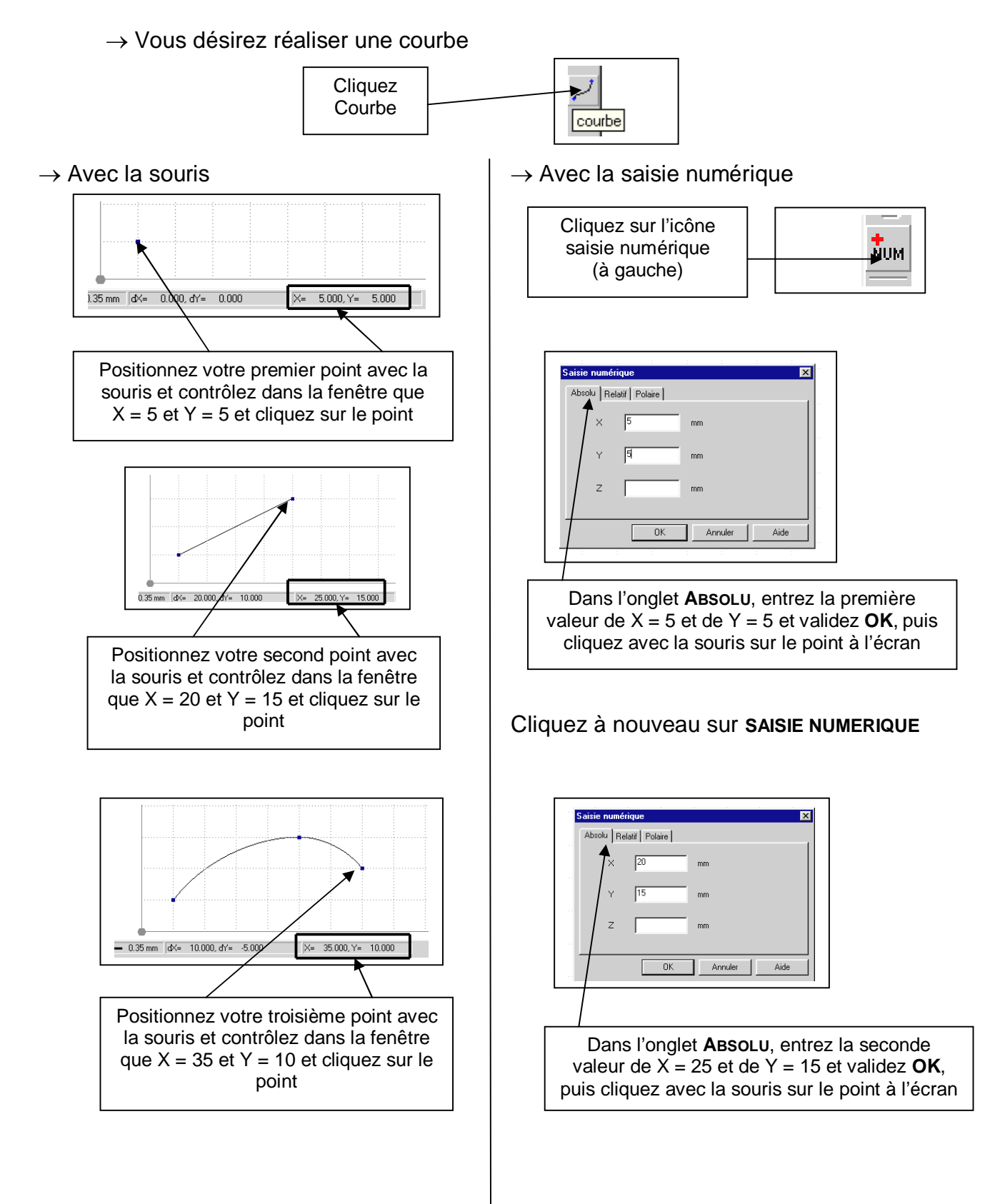

<u>N.B.</u>: Pour terminer une courbe, cliquez sur le bouton droit de la souris

| Abs | olu   Re | latif Polaire |         |      |
|-----|----------|---------------|---------|------|
| ſ   | х        | 35            | mm      |      |
|     | Y        | 10            | mm      |      |
|     | Z        |               | mm      |      |
| _   |          |               |         |      |
|     |          | UK            | Annuler | Aide |

Dans l'onglet **ABSOLU**, entrez la troisième valeur de X = 35 et de Y = 10 et validez **OK**, puis cliquez avec la souris sur le point à l'écran

<u>N.B.</u>: Pour terminer une courbe, cliquez sur le bouton droit de la souris

### 1.11. PLACER UN POINT

 $\rightarrow$  Vous désirez tracer un point

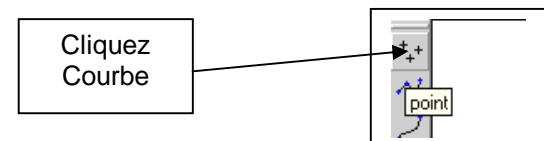

#### $\rightarrow$ Avec la souris

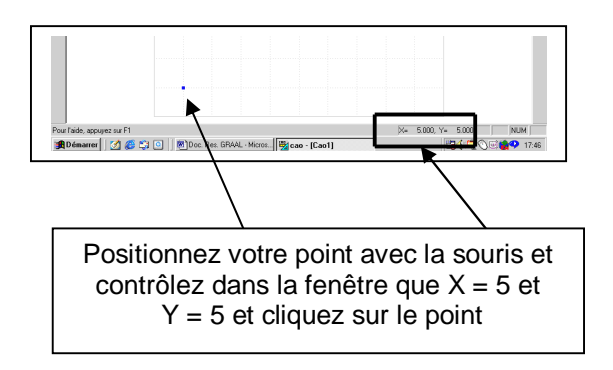

#### $\rightarrow$ Avec la saisie numérique

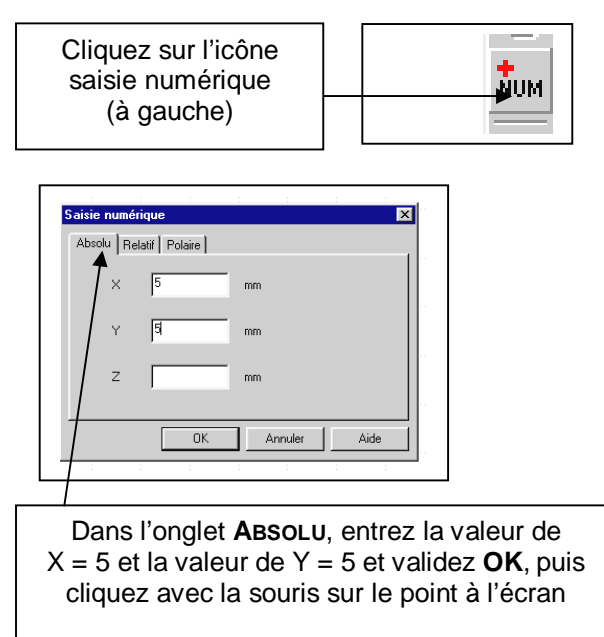

### 1.12. REALISER UN CONGE

 $\rightarrow$  Vous avez un rectangle et vous désirez réaliser un congé de rayon 5 mm

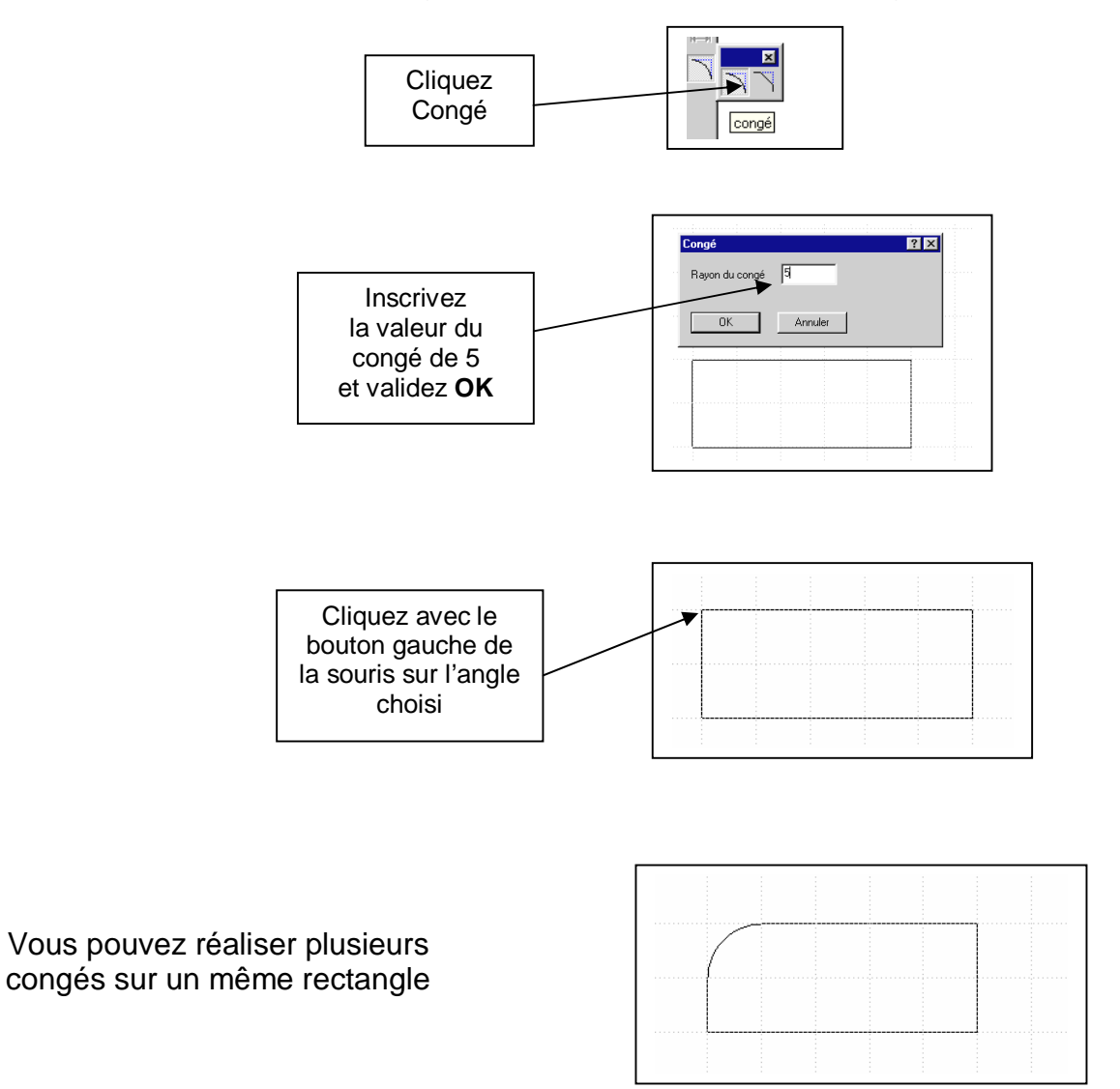

**N.B.**: En cas de problème, le congé n'apparaissant pas, vous devez retracer votre rectangle, car vous avez cliqué 2 fois sur le premier point en le construisant

### 1.13. ECRIRE UN TEXTE

#### $\rightarrow$ Vous désirez écrire un texte

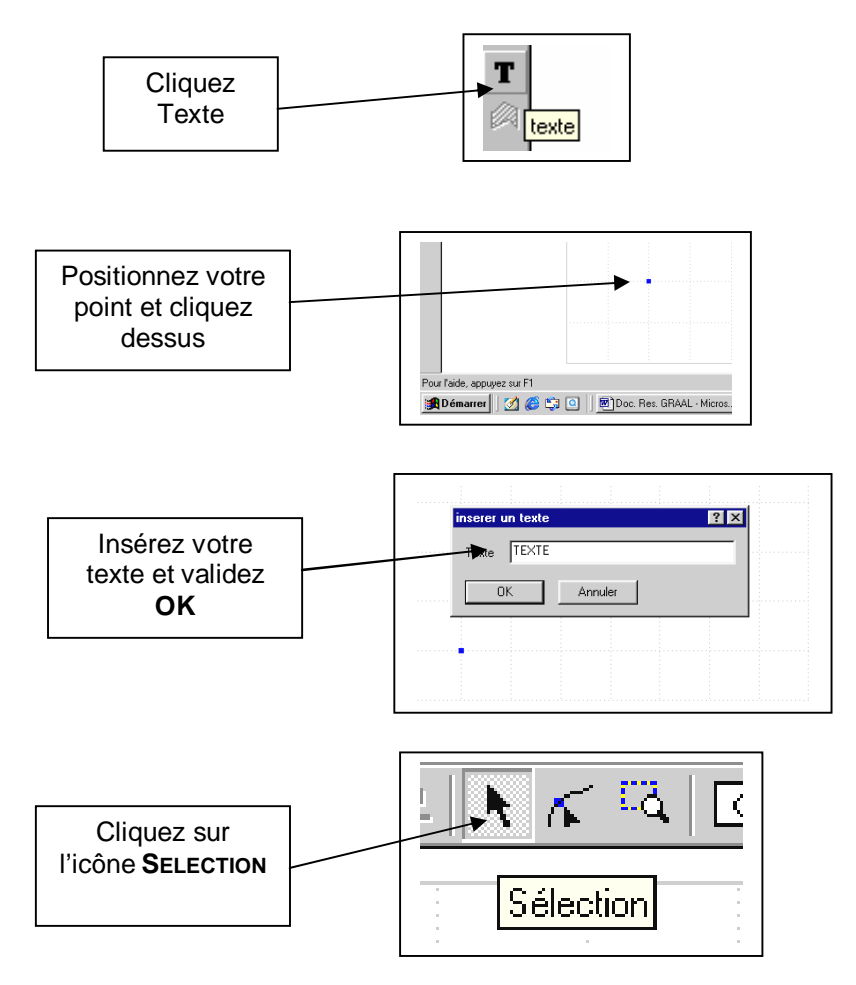

Avec le bouton droit de la souris, repositionnez votre texte.

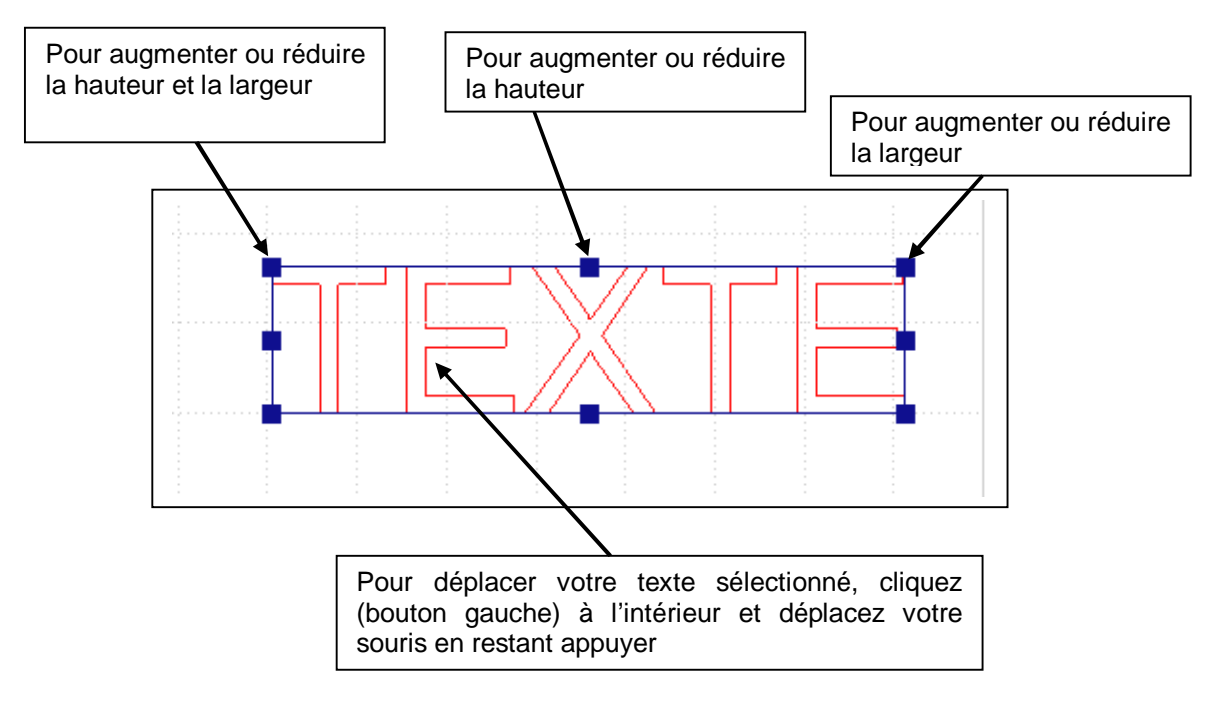

### 1.14. MODIFIER UN TEXTE

 $\rightarrow$  Vous désirez modifier un texte

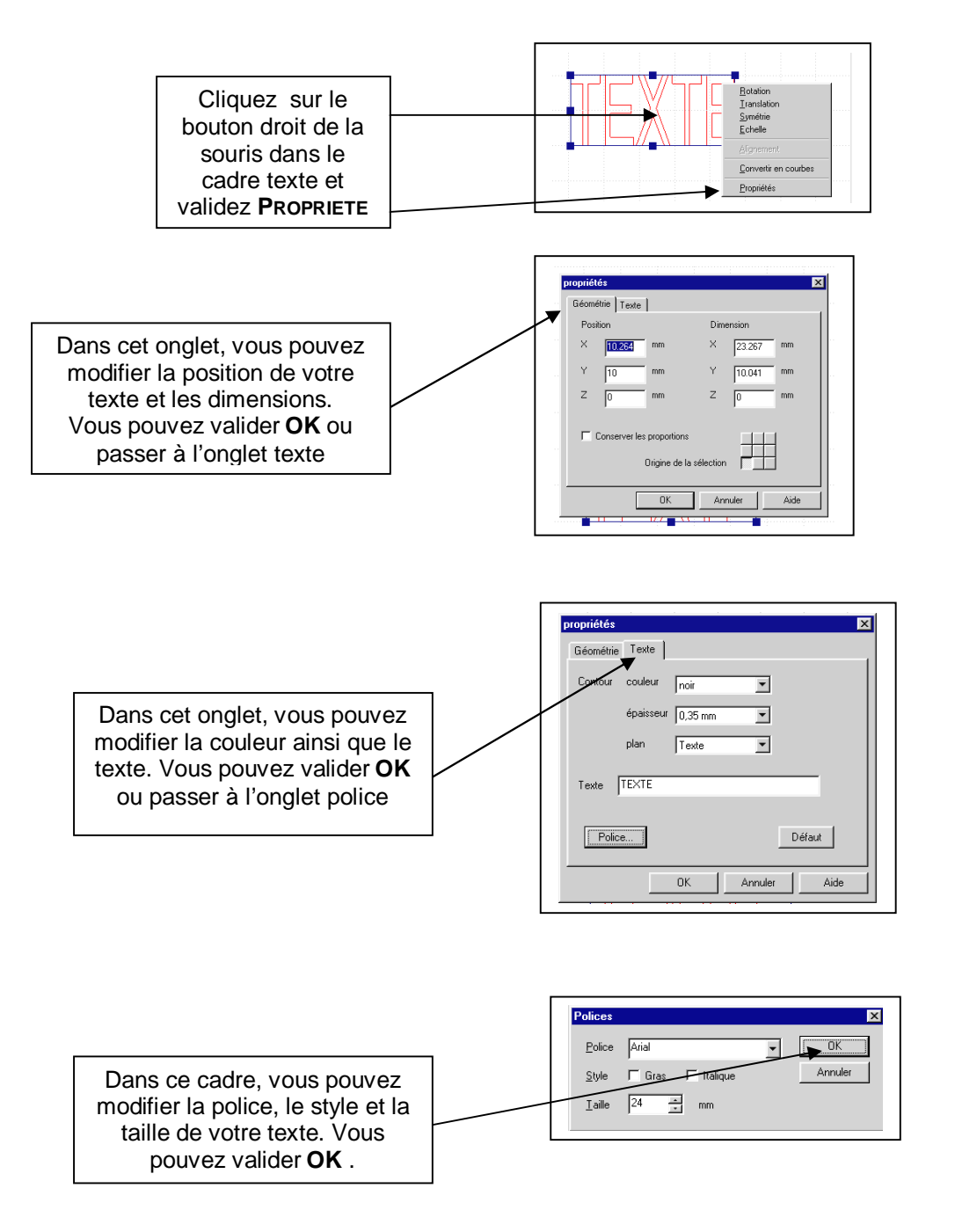

## 1.15. REALISER UNE ROTATION

 $\rightarrow$  Vous désirez effectuer une rotation

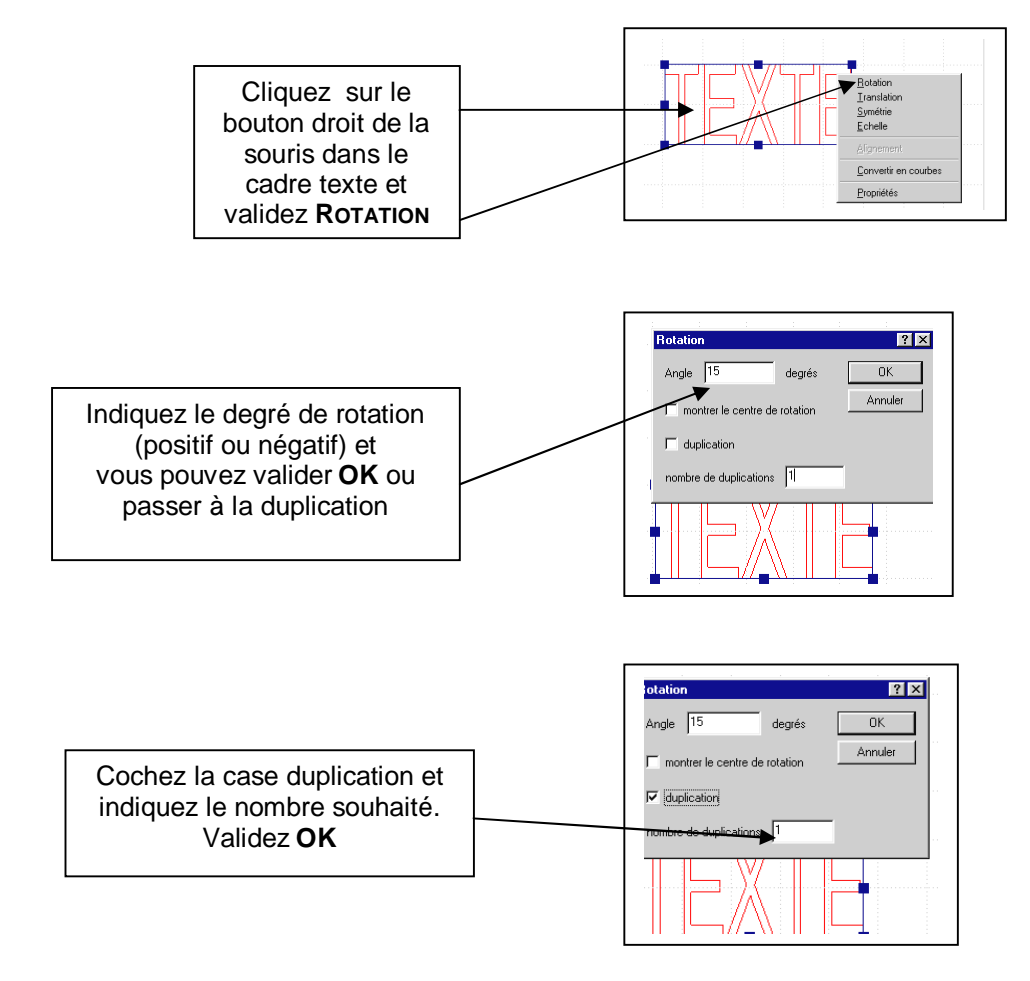

Voici le résultat :

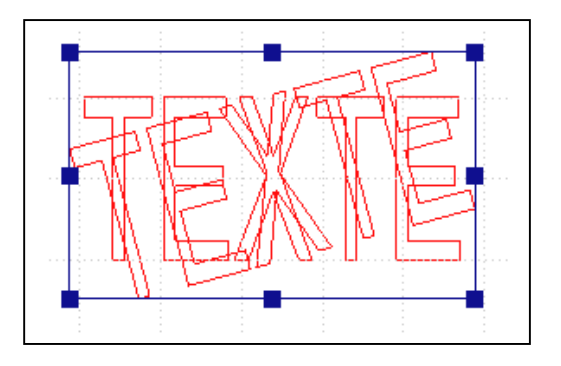

## 1.16. REALISER UNE TRANSLATION

 $\rightarrow$  Vous désirez effectuer une translation

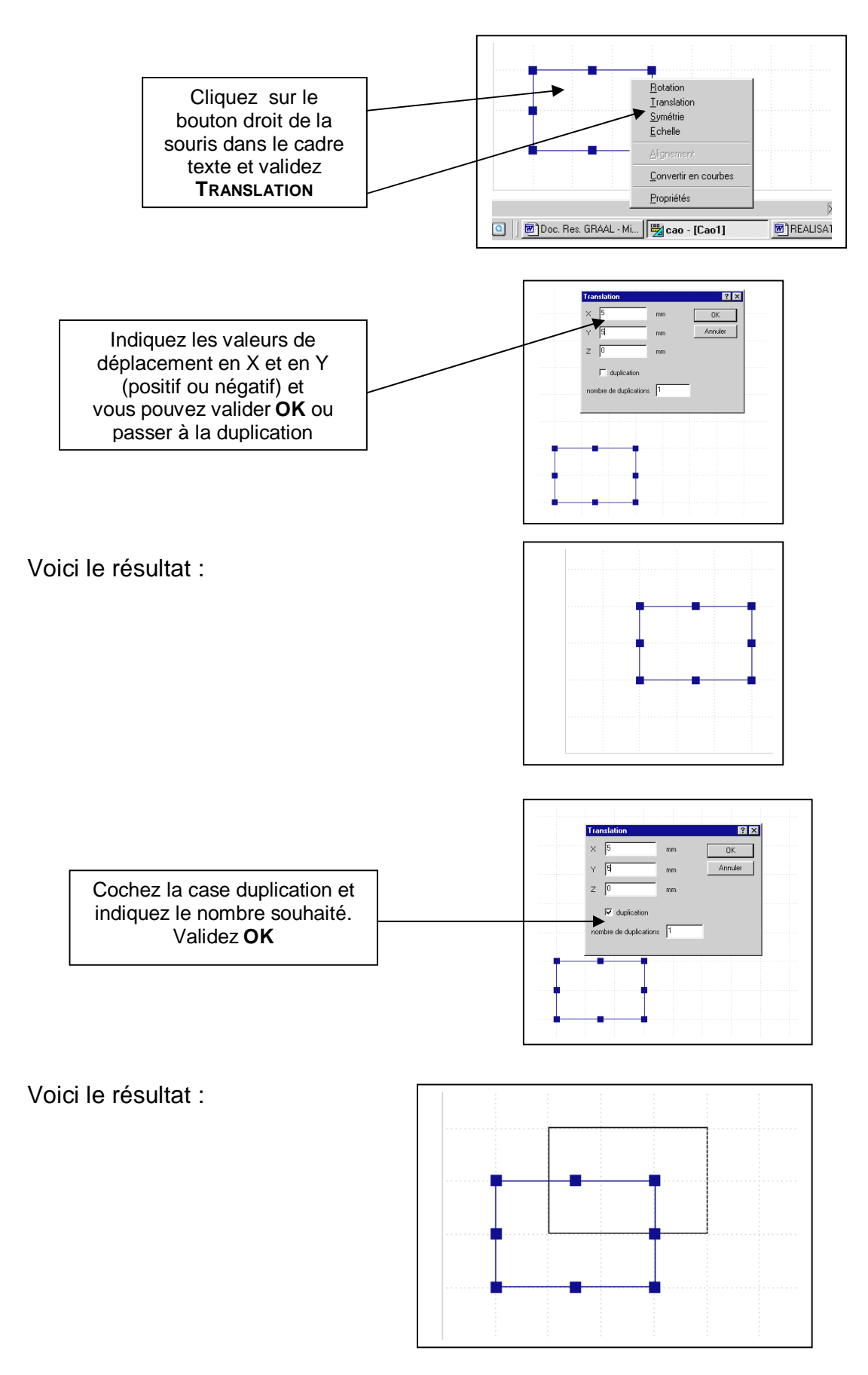

## 1.17. REALISER UNE SYMETRIE

### $\rightarrow$ Vous désirez effectuer une symétrie

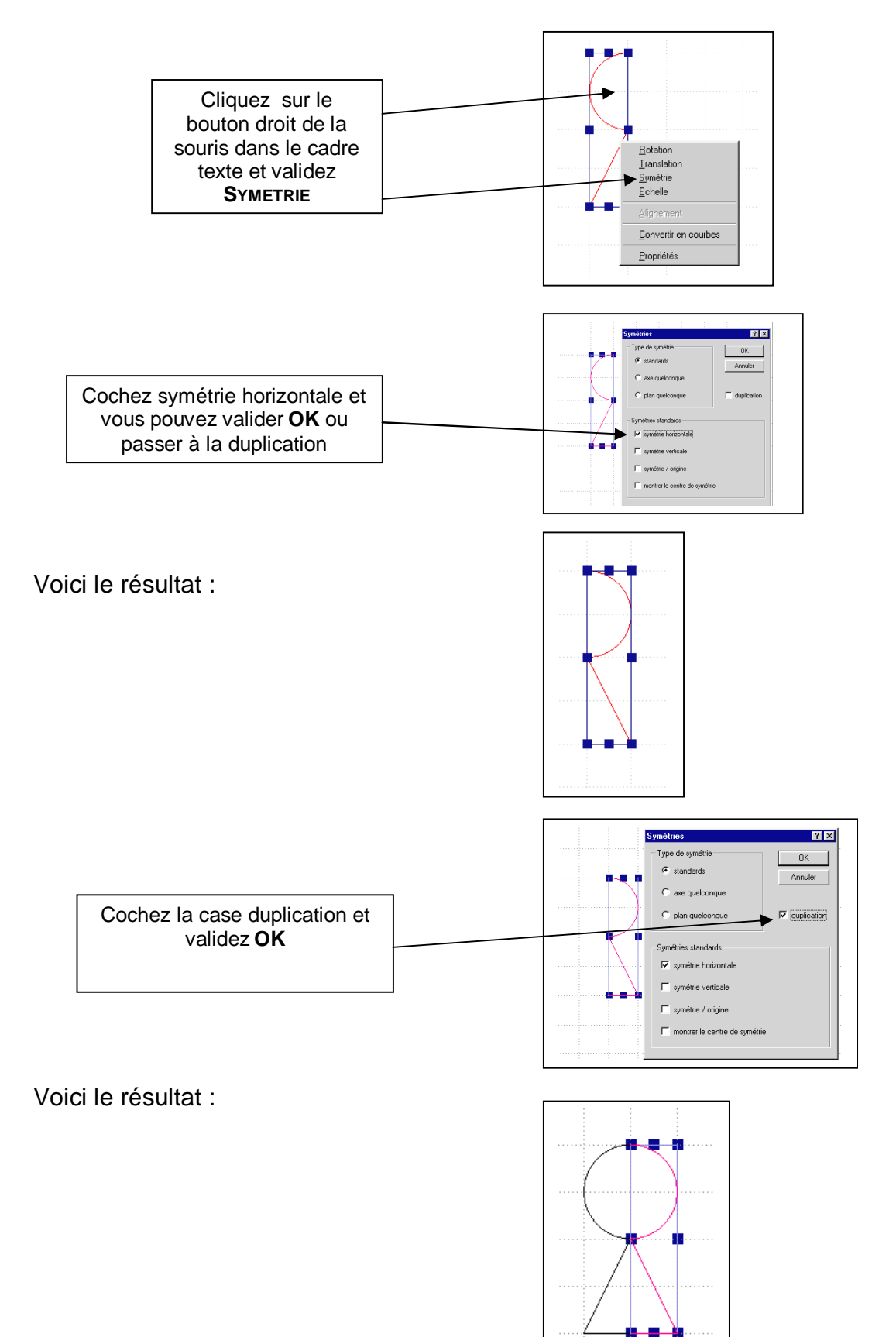

### 1.18. MODIFIER L'ECHELLE

 $\rightarrow$  Vous désirez modifier l'échelle d'une pièce

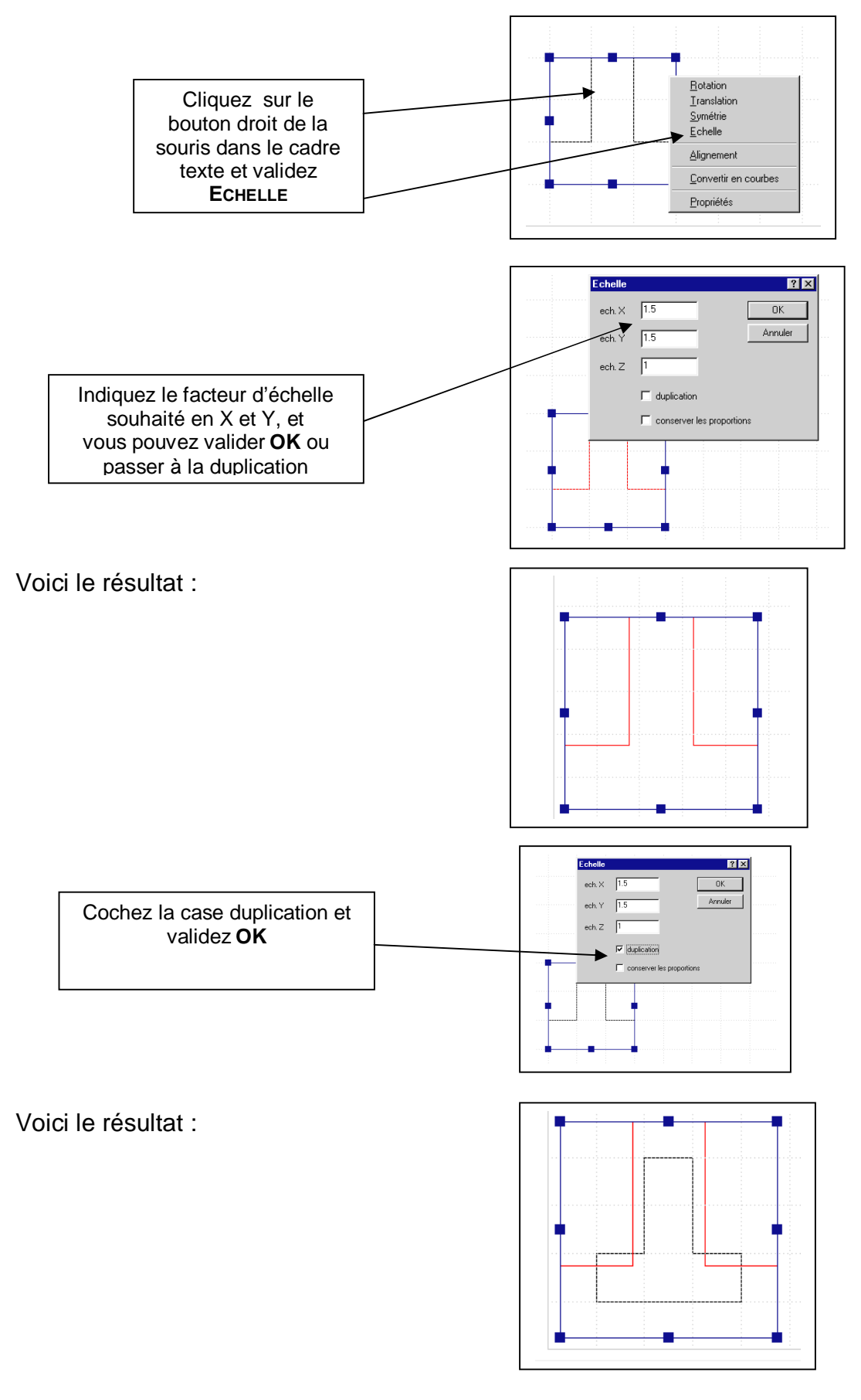

### 1.19. MODIFIER LES PROPRIETES

 $\rightarrow$  Vous avez dessiné une pièce et vous désirez en modifier les propriétés

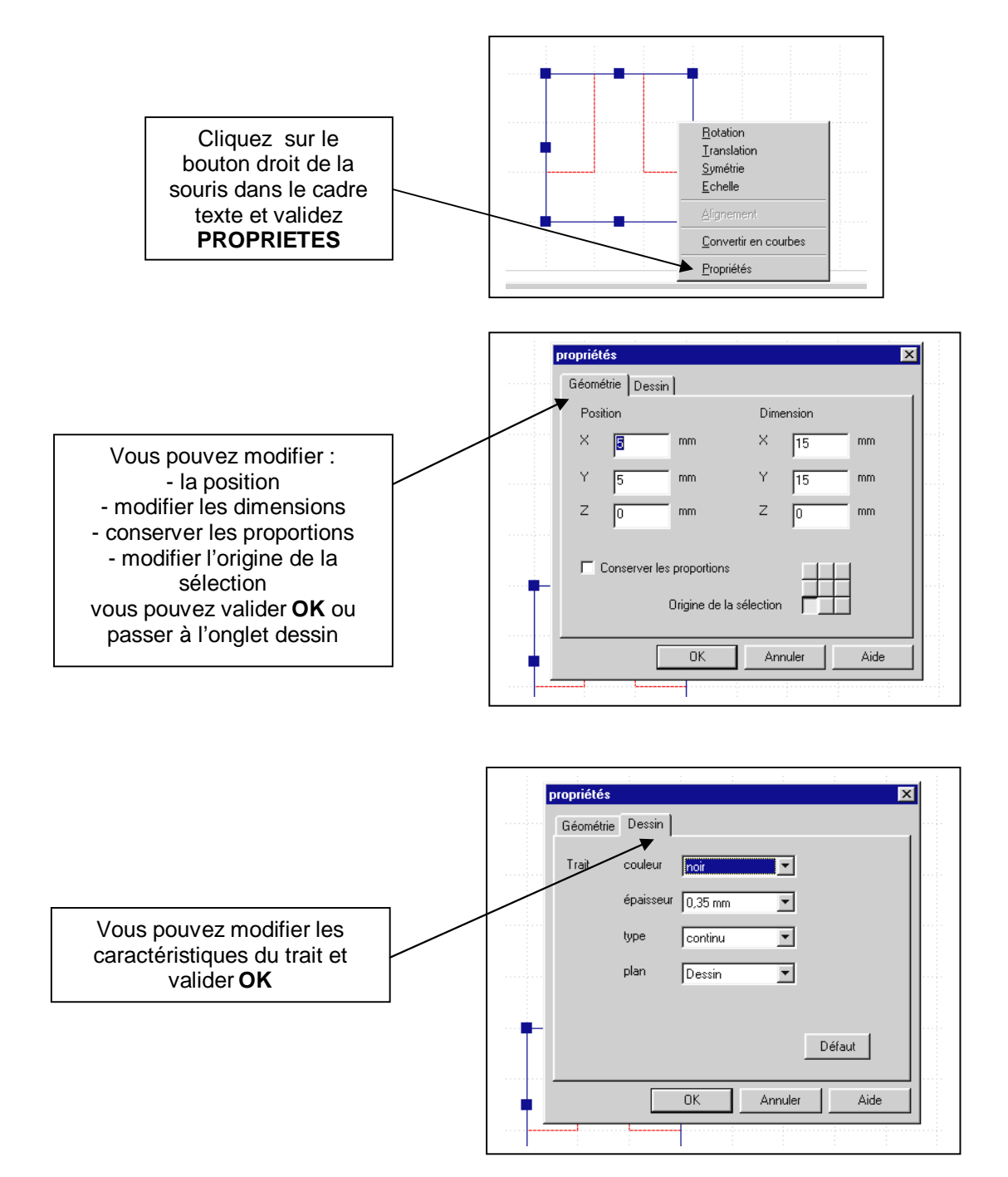

### 1.20. ASSOCIER / DISSOCIER DES OBJETS

 $\rightarrow$  Vous avez dessiné une pièce complexe avec des congés, courbes, rectangle ... et vous désirez :

- soit associer les objets pour mieux les déplacer
- soit dissocier les objets pour effectuer des modifications

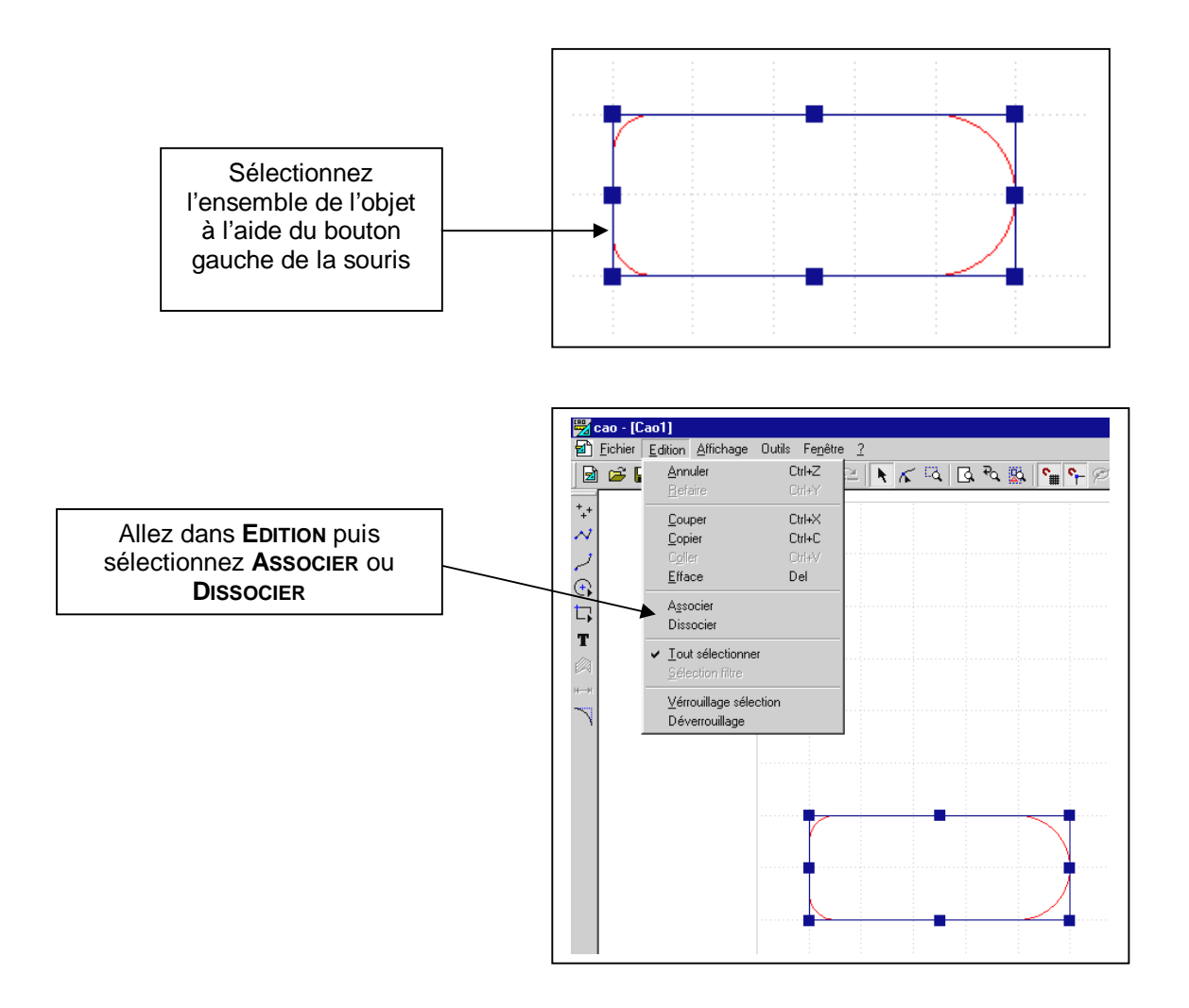

### 1.21. EFFACER UN OBJET

 $\rightarrow$  Vous avez dessiné une pièce et vous désirez l'effacer

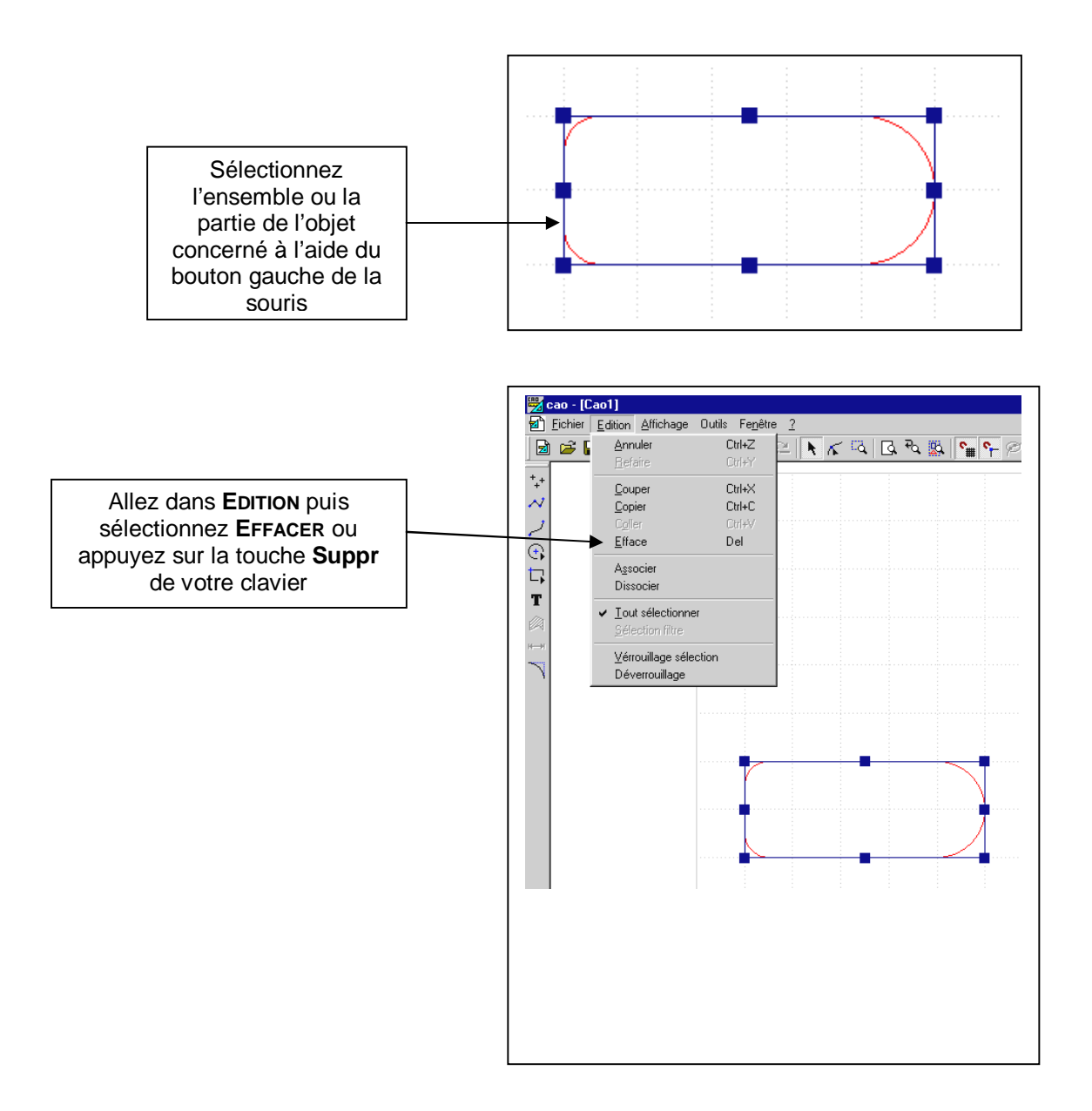

### 1.22. QUITTER LE PROGRAMME

 $\rightarrow$  Si vous n'avez pas déjà enregistré votre travail, reportez-vous à la fiche ENREGISTRER LE TRAVAIL

 $\rightarrow$  Sinon, suivez la procédure suivante :

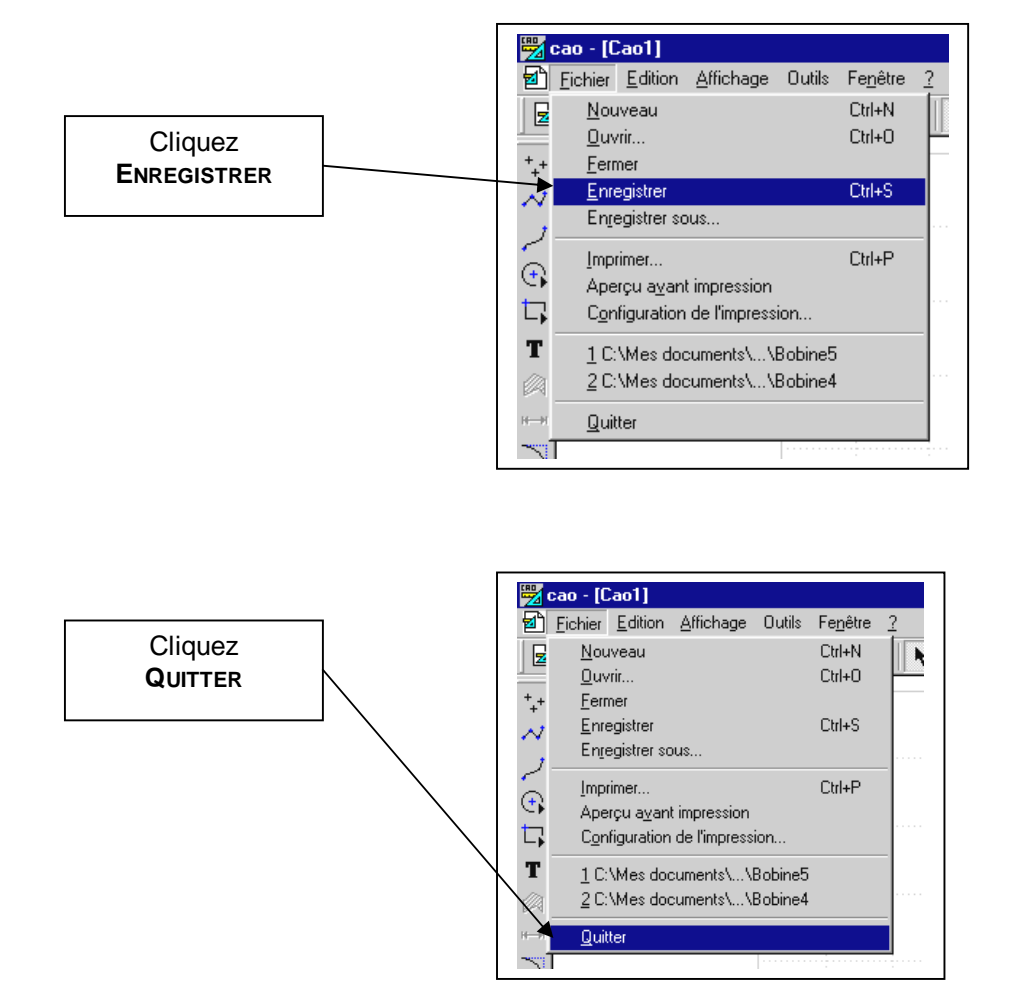